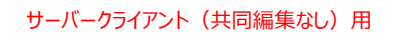

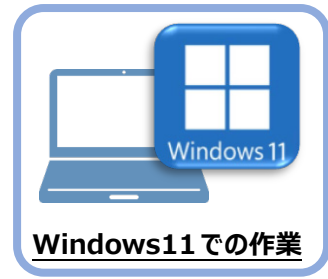

TREND-ONE のインストール

新パソコン(Windows11)にインストールしたFCアカウントを利用して、TREND-ONEを 新規インストールする手順を解説します。

デスクトップのアイコン、または画面右下のタスクバーの通知領域のアイコンから、「FCアカウント」を開きます。

Δ

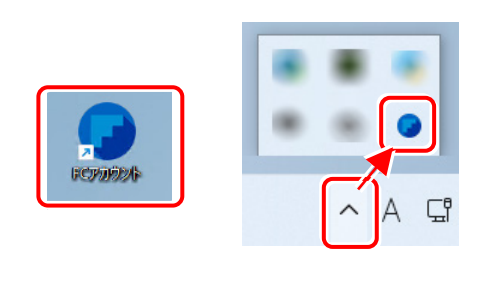

「インストール・バージョンアップ」のページにある TREND-ONEの「インストール」ボタンをクリックします。

| 🧿 インストール・バージョンアップ                                                  |         |
|--------------------------------------------------------------------|---------|
| 新規インストールやバージョンアップを行うことができます。<br>バージョンアップを行う場合は、必ずライセンスの更新を行ってください。 |         |
| ネット認証ライセンス情報(占有・共有)を更新する                                           |         |
| ※ライセンスの更新手順はこちらピ                                                   |         |
| その他プロテクトご利用の方はこちら                                                  |         |
| 最新版プログラム                                                           |         |
|                                                                    |         |
|                                                                    | インストール・ |
|                                                                    |         |

メニューが表示されますので、 「【サーバー運用はこちら】全体ファイルを保存」を クリックします。

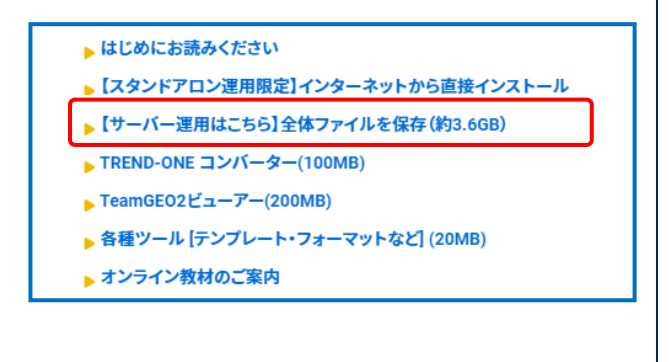

2. ダウンロードする全体ファイルの保存先を選択して、 [OK]をクリックします。

| 保存先フォルダーを選択して下さい。 第存先フォルダーを選択して下さい。 ▶ ■ アC > ↓ ダウンロード > ■ デスクトップ > ■ デスクトップ > ■ ドキュメント > ■ ビクチャ                                                                                                    | 保存先フォルダーを選択して下さい。                                                                                                    |   |
|----------------------------------------------------------------------------------------------------|----------------------------------------------------------------------------------------------------|---|
|                                                                                                    | → ===<br>→ ===<br>→ ==<br>→ ==<br>→ =<br>→ |   |
| <ul> <li>▶</li> <li>▶</li> <li>₽</li> <li>Øウンロード</li> <li>&gt;</li> <li>●</li> <li>●</li> <li></li></ul> |                                                                                                    |   |
| > ↓ ダウンロード<br>> == デスクトゥブ<br>> == ドキュメント<br>> == ビラチャ                                                                                                    | S. J. Mexine K                                                                                                    |   |
| <ul> <li>&gt;          ドキュメント         &gt;          とクチャ         </li> </ul>                                                                                                    | > = F30hyJ                                                                                                    | I |
|                                                                                                    | <ul> <li>&gt;          ドキュメント         &gt;          どクチャ     </li> </ul>                                                                                                    |   |

3. ダウンロードが開始されます。

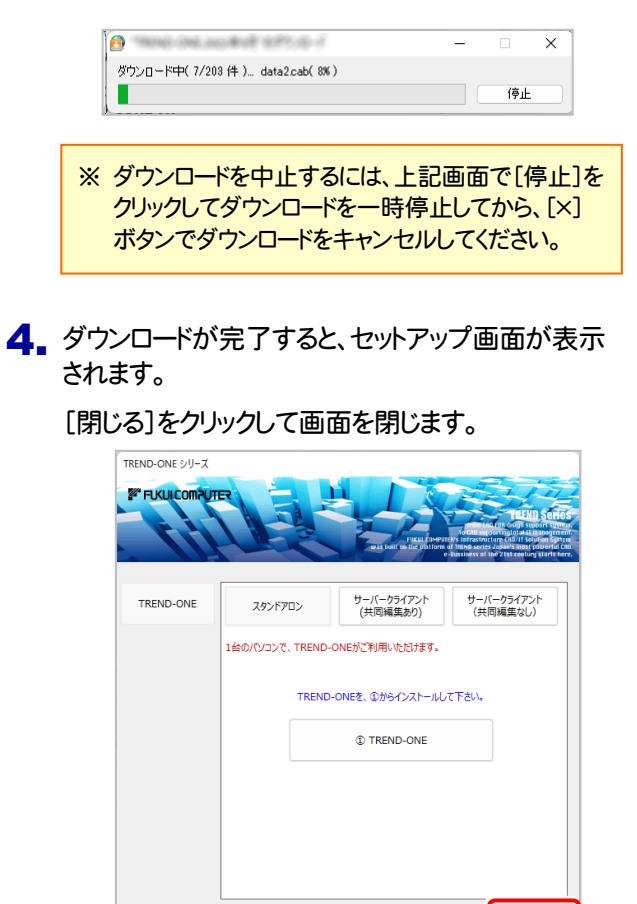

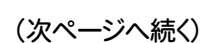

閉じる

5. エクスプローラーなどを利用して、ダウンロードした 全体ファイルを、外付けハードディスクなど他のメデ ィアにコピーして保存します。

| TREND-ONE.2022年                                    | 9月                  |                 |           |      |   | -        |           | ×      |
|----------------------------------------------------|---------------------|-----------------|-----------|------|---|----------|-----------|--------|
| ④ 新規作成 ~                                           | λ Ο                 | Ō               | E)        |      | Û |          |           |        |
| $\leftarrow \rightarrow $ $\checkmark $ $\uparrow$ | 🚞 « テ               | > TREN          | ~         | С    | ٩ | TREND-ON | IE.2022年9 | 9月の    |
| 🗸 🛄 デスクトップ                                         |                     | 名前              |           | ^    |   |          | 更新日       | 時      |
| ✓ <sup>™</sup> TREND-ONE                           | .2022年9月            | 🚞 Pac           | kages     |      |   |          | 2022/0    | 9/29 1 |
| > 🚞 Packages                                       |                     | 🗋 FCS           | et-up.cfg |      |   |          | 2022/0    | 9/20 1 |
| > 📑 ドキュメント                                         |                     | 🛐 FCS           | et-up     |      |   |          | 2022/0    | 9/20 1 |
| > 🔀 ピクチャ                                           |                     | 🚾 最初            | にお読み      | ください |   |          | 2022/0    | 9/20 1 |
| 、 ■■ ビデオ<br>4個の項目                                  |                     |                 |           |      |   |          |           |        |
|                                                    | 外付<br>メディ<br>【    0 | けのノ<br>アアにコ<br> |           |      |   | ど他 します   | D<br>     |        |

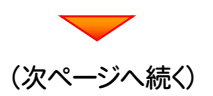

## まず、サーバーにプログラムをインストールします

**1** 全体ファイルをコピーしたメディア(外付けハードディス クなど)を、サーバーにセットします。

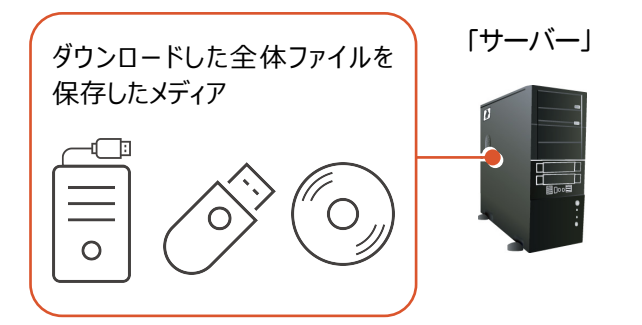

2. エクスプローラーなどを利用して、ダウンロードした全体ファイルにある "FCSet-up.exe"を実行します。

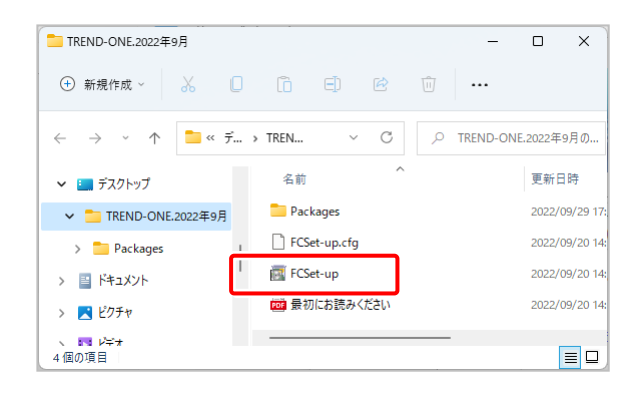

3. セットアップ画面が表示されます。

| FUKUICOMPUTE |                | Picel Over             | TELNO SEE<br>Internet of the set of the second<br>second and second second second second<br>of the second second second second second<br>the second second second second second second<br>second second second second second second second<br>second second second second second second second<br>second second second second second second second<br>second second second second second second second<br>second second second second second second second<br>second second second second second second second<br>second second second second second second second second<br>second second second second second second second second<br>second second second second second second second second<br>second second second second second second second second second second second second second second second second<br>second second |
|--------------|----------------|------------------------|----------------------------------------------------------------------------------------------------|
| TREND-ONE    | スタンドアロン        | サーバークライアント<br>(共同編集あり) | サーバークライアント<br>(共同編集なし)                                                                                                    |
|              | 1台のパソコンで、TRENI | D-ONEがご利用いただけます。       |                                                                                                    |
|              | TREN           | D-ONEを、①からインストールし      | て下さい。                                                                                                    |
|              |                | TREND-ONE              |                                                                                                    |
|              |                |                        |                                                                                                    |
|              |                |                        |                                                                                                    |
|              |                |                        |                                                                                                    |
|              |                |                        | 閉じる                                                                                                    |

[サーバークライアント(共同編集なし)]タブを 選択します。

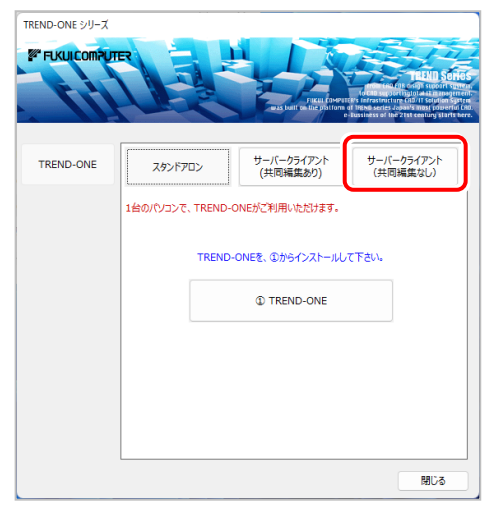

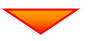

[① TREND-ONE サーバーインストール]ボタン を押します。

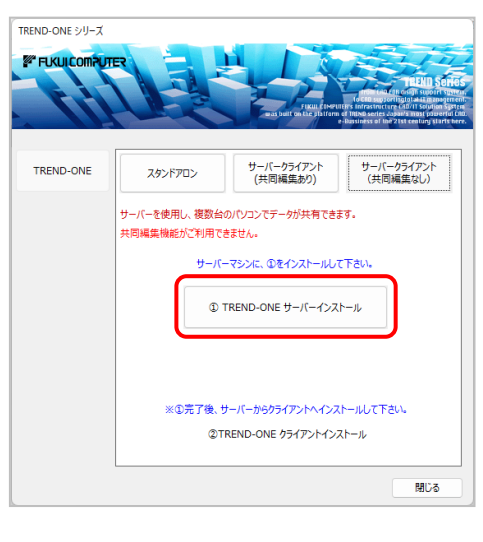

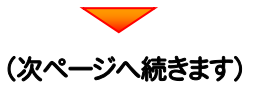

### 4. 表示される画面に従って、インストールを進めます。

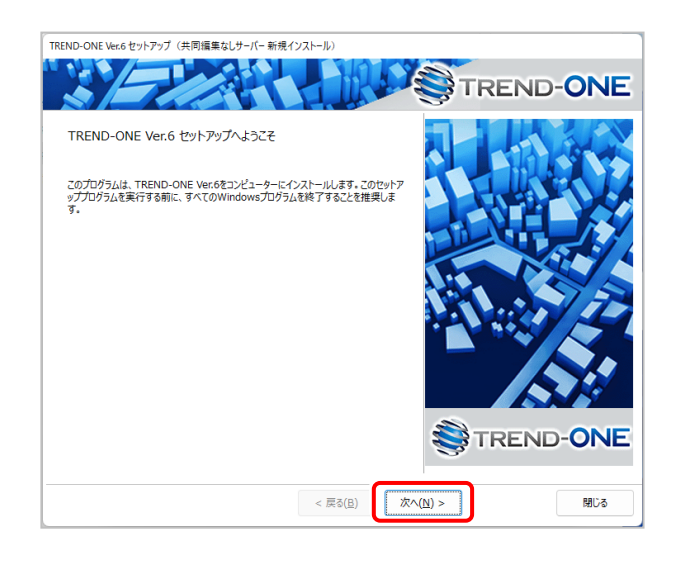

#### [ソフトウェア使用許諾契約の全条項に同意します]を 選択します。

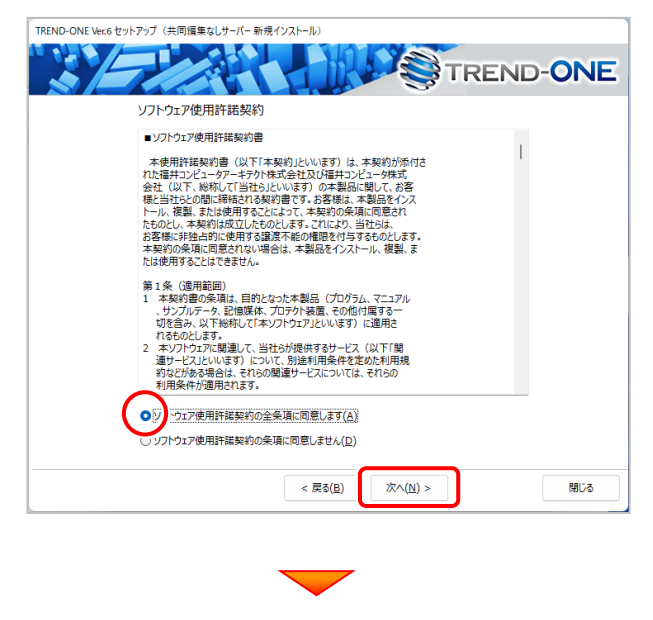

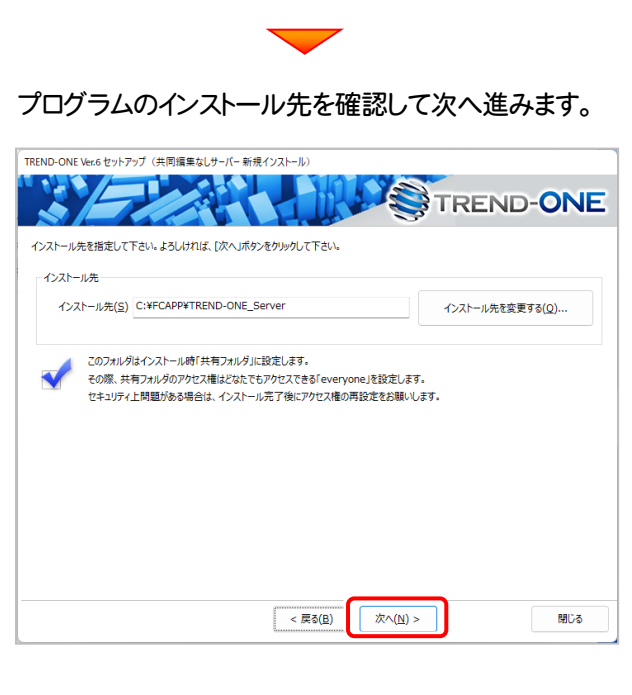

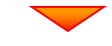

#### 内容を確認して、[セットアップ開始]を押します。 プログラムのインストールが開始されます。

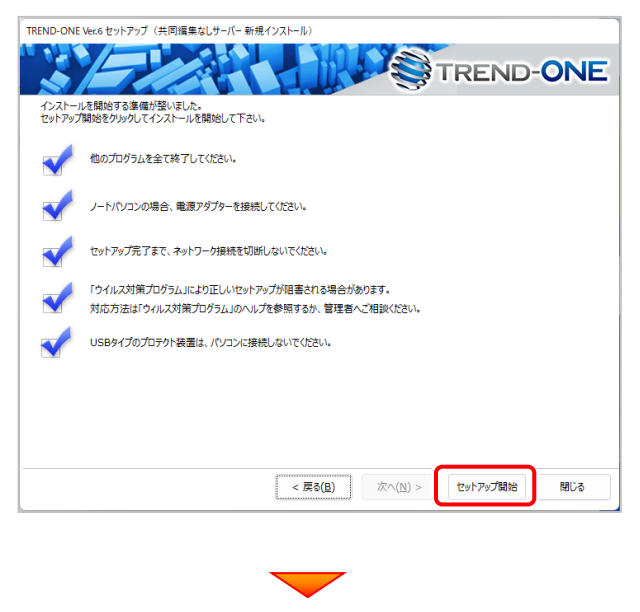

(次ページへ続きます)

#### インストールが終わったら、[ウイルスセキュリティソフトの 誤認識について]を確認します。

| TREND-ONE Ver | 6 セットアップ(共同編集なしサーバー新規インストール)      |
|---------------|-----------------------------------|
|               | TREND-ONE                         |
| インストール        | 作業が完了しました。                        |
|               | ウイルスセキュリティソフトについては別途注意事項があります。    |
|               | 下記をビブ藍いただいた トス 対応をお願い いたいます       |
|               | ウイルスセキュリティソフトの誤認識について( <u>W</u> ) |
|               | Adobe Readerがインストールされている必要があります。  |
|               |                                   |
|               |                                   |
|               |                                   |
|               |                                   |
|               |                                   |
|               |                                   |
|               |                                   |
|               |                                   |
|               | TREND-ONEをご利用いただき、誠にありがとうございます。   |
|               | (III)                             |
|               |                                   |

#### ウイルスセキュリティソフトの誤認識について

ウイルスセキュリティソフトの誤認識により、TREND-ONEが正常に動作しない場合があります。

誤認識を防ぐためには、セキュリティンフト側で「検出の除外」を設定す る必要がある場合があります。

「検出の除外」の設定手順については、「ウイルスセキュリティソフトの 誤認識について」ボタンから表示される資料を参考にしてください。

# 確認を終えたら、[閉じる]を押します。

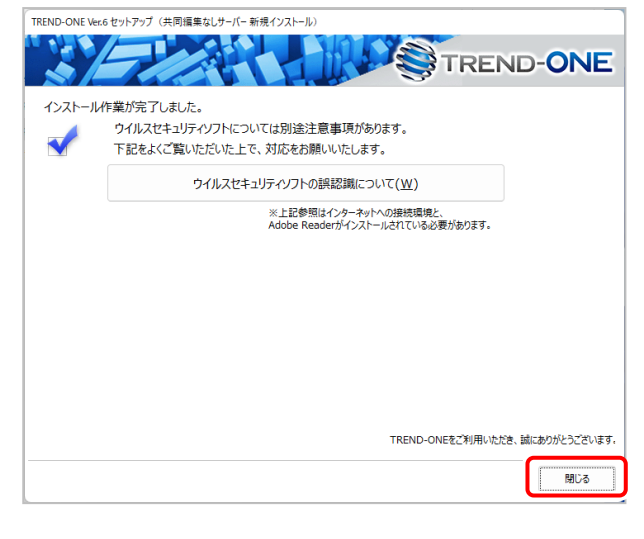

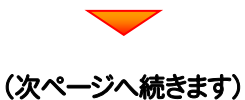

## 次に、クライアントにプログラムをインストールします

 <u>クライアント</u>からエクスプローラーでサーバーを参照 して、サーバーインストール先のフォルダーにある、 "TO-Loader.exe"を実行します。

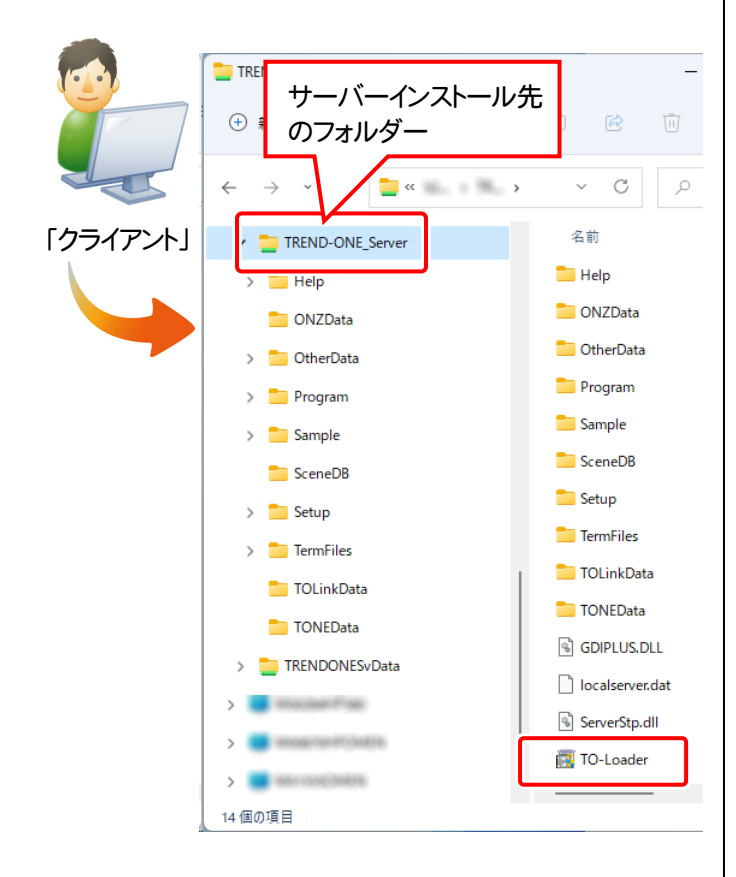

2 表示される画面に従って、インストールを進めます。

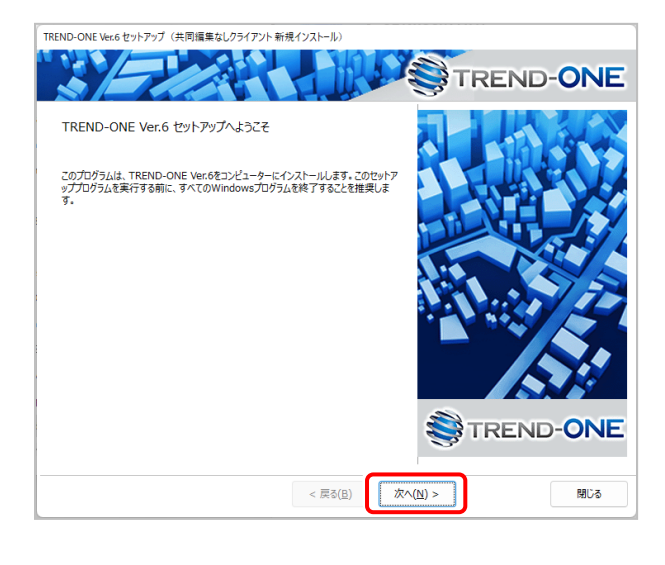

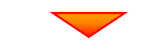

[ソフトウェア使用許諾契約の全条項に同意します]を選択します。

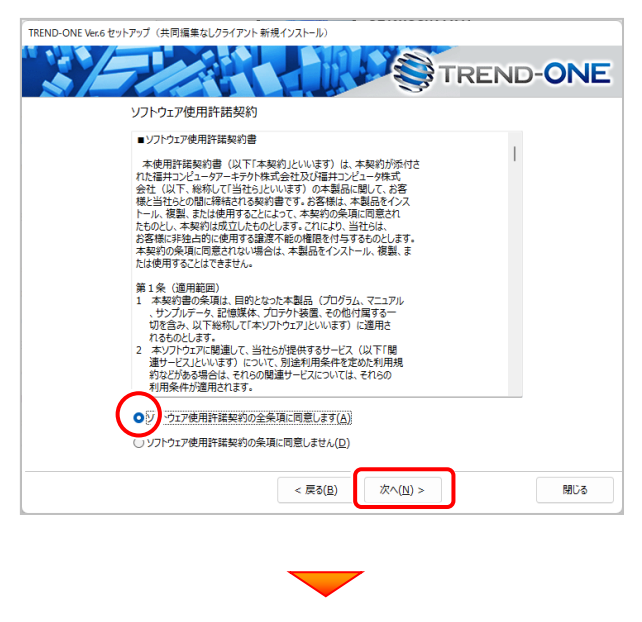

(次ページへ続きます)

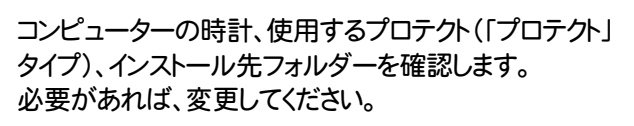

#### 設定を終えたら、[次へ]を押します。

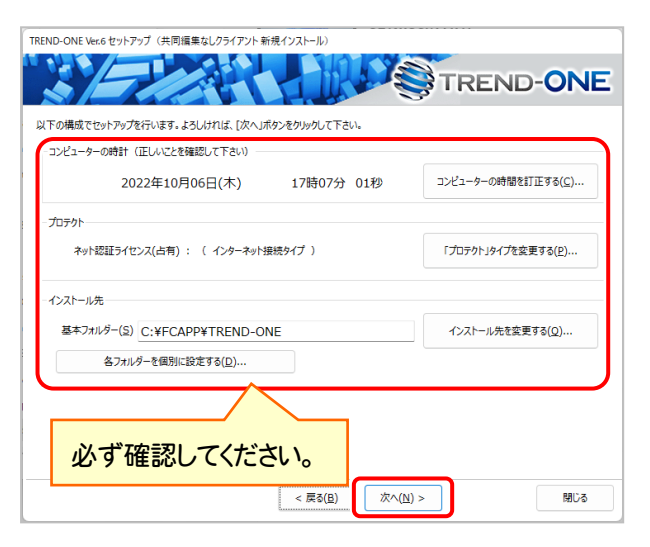

#### 時計を確認してください

コンピューターの時計が正しくないと、プロテクトが正常に動作しま せん。

#### プロテクトを確認してください

プロテクトが「ネット認証ライセンス(占有)」になっていることを確認してください。

#### インストール先のフォルダーを確認してください

インストール先を変更する場合は、[インストール先を変更する]ボタ ンから表示されるダイアログで、インストール先のフォルダーを指定 します。

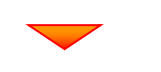

#### 内容を確認して、[セットアップ開始]を押します。 プログラムのインストールが開始されます。

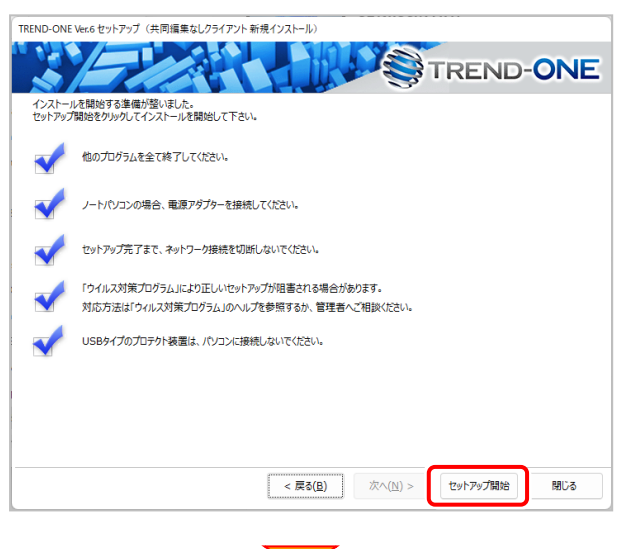

インストールが終わったら、[ウイルスセキュリティソフトの 誤認識について]を確認します。

| TREND-ONE V | er.6 セットアップ(共同編集なしクライアント 新規インストール) |
|-------------|------------------------------------|
|             | TREND-ONE                          |
| インストーノ      | レ作業が完了しました。                        |
|             | ウイルスセキュリティソフトについては別途注意事項があります。     |
|             | 下記をよくご覧いただいた トネー対応をお願いいたいます        |
|             | ウイルスセキュリティソフトの誤認識について( <u>W</u> )  |
|             | Adobe Readerがインストールされている必要があります。   |
|             |                                    |
|             |                                    |
|             |                                    |
|             |                                    |
|             |                                    |
|             |                                    |
|             |                                    |
|             |                                    |
|             | TREND-ONEをご利用いただき、誠にありがとうごさいます。    |
|             | 間じる                                |
|             |                                    |

#### ウイルスセキュリティソフトの誤認識について

ウイルスセキュリティソフトの誤認識により、TREND-ONEが正常に動 作しない場合があります。

誤認識を防ぐためには、セキュリティンフト側で「検出の除外」を設定す る必要がある場合があります。

「検出の除外」の設定手順については、「ウイルスセキュリティソフトの 誤認識について」ボタンから表示される資料を参考にしてください。

#### 確認を終えたら、[閉じる]を押します。

再起動が必要な場合は、再起動してください。

| TREND-ONE Ver.6 | セットアップ(共同編集なしクライアント新規インストール)                                  |
|-----------------|---------------------------------------------------------------|
|                 | TREND-ONE                                                     |
| インストールイ         | 作業が完了しました。                                                    |
| <               | ウイルスセキュリティソフトについては別途注意事項があります。<br>下記をよくご覧いただいた上で、対応をお願いいたします。 |
|                 | ウイルスセキュリティソフトの誤認識について( <u>W</u> )                             |
|                 | ※上記参照はインターネットへの接続環境と、<br>Adobe Readeがインストールされている必要があります。      |
|                 |                                                               |
|                 |                                                               |
|                 |                                                               |
|                 |                                                               |
|                 |                                                               |
|                 |                                                               |
|                 | TREND-ONEをご利用いただき、誠にありがとうございます。                               |
|                 | REUS                                                          |

以上で、「TREND-ONEのインストール」は完了です。